## How to get started:

## Step 1: Login to your account.

If you don't already have a login, you will need to register, or call your local customer service office.

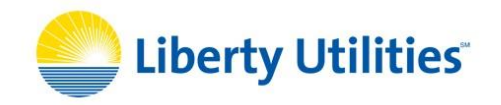

| HOME REGISTER                                   |
|-------------------------------------------------|
|                                                 |
| Login                                           |
|                                                 |
| Serving Anytown                                 |
| Username:                                       |
|                                                 |
| Password:                                       |
|                                                 |
| Login Remember Me?                              |
| Create a New Account                            |
| Forgot your password?                           |
| Not the right community? Please select another: |
|                                                 |
|                                                 |
|                                                 |

Step 2: Once in your account, click `Electronic Billing' in the top navigation bar

| Customer Nur<br>Customer Nur<br>Mailing Addre | ne J. Do<br>nber 0000<br>ss 0000<br>ntions | ie<br>100<br>Anystreet, Anytown |                             |                                     |         |
|-----------------------------------------------|--------------------------------------------|---------------------------------|-----------------------------|-------------------------------------|---------|
|                                               | Location ID                                | Service Address                 | Last<br>Statement<br>Amount | Payments<br>Since Last<br>Statement | Balance |
| More Info                                     | ###########                                | 0000 Anystreet, Anytown         | 0.00                        | 0.00                                | 0.00    |
|                                               |                                            |                                 |                             |                                     |         |

## STEP 3: Under Action, Click 'Edit'.

| ########### - 0000 ANYSTREET, ANYTOWN                  |                                            | Damar                        | NT/A                  | NUA             | T die      |
|--------------------------------------------------------|--------------------------------------------|------------------------------|-----------------------|-----------------|------------|
| Location                                               |                                            | Delivery Method              | Email Address         | Suspended       | Action     |
| Customer Number:<br>Customer Name:<br>Mailing Address: | 000000<br>J. Doe<br>0000 Anystreet, Anytow | n                            |                       |                 |            |
| ching trene ( creater                                  | ic Billing   Service Request   Vie         | ew Service Requests   View S | tatements   Update Pa | ssword   Logout | Contact Us |

You will see this screen:

| Customer Number:<br>Location:        | 000000 - J. Doe<br>########## - 0000 ANYSTREET, ANYTOWN |
|--------------------------------------|---------------------------------------------------------|
|                                      |                                                         |
| Delivery Met                         | hod: Paper 💌                                            |
| Delivery Met<br>Email Addr           | hod: Paper 💌                                            |
| Delivery Met<br>Email Addr<br>Suspen | hod: Paper  ress: ded: No                               |

| Step 4:                                |                                                                                                    |    |
|----------------------------------------|----------------------------------------------------------------------------------------------------|----|
| A. Change 'Delivery                    | Billing Home   Electronic Billing   Service Request   View Service Requests   View Statements   Update Password   Logout   Contact | Us |
| Method' from 'Paper' to<br>'Email'     | Customer Number: 000000 - J. Doe<br>Location: ########## - 0000 ANYSTREET, ANYTOWN                                                 |    |
| B. Enter Email Address in box provided | Delivery Method: Email                                                                                                    |    |
|                                        | Email Address: your email address here                                                                                             | _  |
| C. Make sure 'Suspended'               | Suspended: No 👻                                                                                                    |    |
| box says 'No'                          | SUBMIT                                                                                                    |    |

## Step 5: Click 'Submit'. Your end result should look similar to this:

|                      | Delivery Method                                   | Email Address                       | Suspended                            | Action                              |
|----------------------|---------------------------------------------------|-------------------------------------|--------------------------------------|-------------------------------------|
| 0 Anystreet, Anytown |                                                   |                                     |                                      |                                     |
| loe                  |                                                   |                                     |                                      |                                     |
| 000                  |                                                   |                                     |                                      |                                     |
| ))                   | 000<br>Doe<br>10 Anystreet, Anyt <mark>own</mark> | 000<br>Doe<br>10 Anystreet, Anytown | 1000<br>Doe<br>10 Anystreet, Anytown | 000<br>Doe<br>10 Anystreet, Anytown |